## Informatyka klasa 5A

## Temat: Podróż z przeszkodami. Przygotowanie filmu przygodowego.

Dodawanie tła do animacji.

Teraz wykonasz animację przedstawiającą spacer. Utwórz nowy projekt programu Pivot Animator.

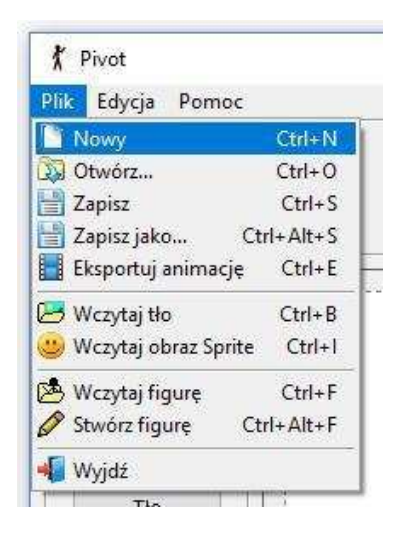

Na początku dodasz namalowane przez siebie tło.

Wstawiany obraz powinien mieć wymiary takie jak klatka animacji.

Aby odczytać wysokość i szerokość klatki, w górnym menu programu wybierz " Edycja", a następnie " Opcje".

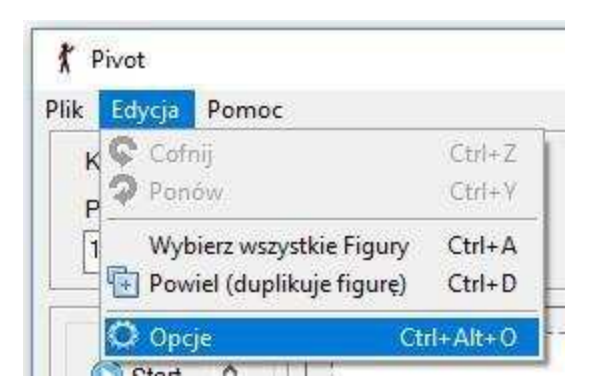

W wyświetlonym oknie odczytaj potrzebne wielkości i zapisz je na kartce lub w zeszycie ( wymiary są podane w pikselach).

| 🔁 Res             | etuj Ustawienia                                                                                                    |
|-------------------|----------------------------------------------------------------------------------------------------|
| Wymiary Animacji  | Cień Figury                                                                                                    |
| Szerokość 🏧 🚖     |                                                                                                    |
| Wysokość 400 🚖    | 🗌 Pokaż wprzód                                                                                                    |
| Nieaktywne Figury | Język                                                                                                    |
| Pokaż uchwyty     | A Contraction of the second second se |
| AutoRozmiar       | Polski                                                                                                    |
| Black Outline     |                                                                                                    |

Przygotuj w edytorze grafiki, na przykład w programie "Paint", tło pasujące do tematu animacji.

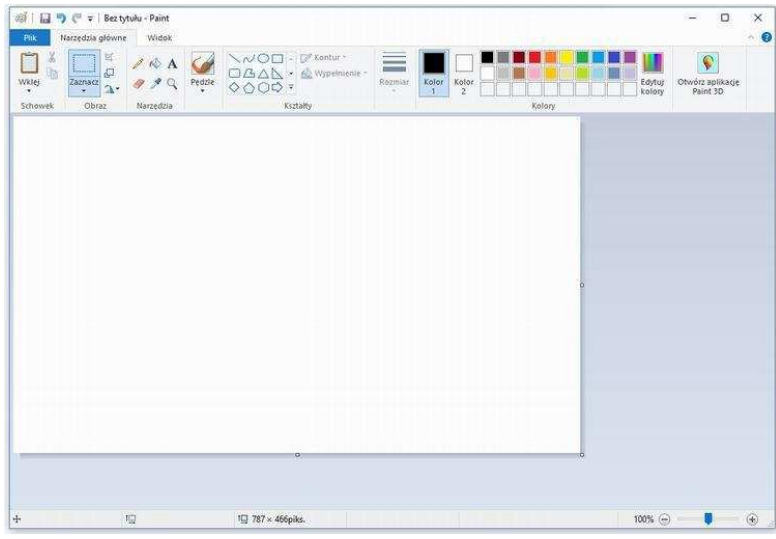

Pamiętaj o ustawieniu odpowiednich wymiarów obrazu w "Właściwości Paint".

| 🗐 🗌 🍤 (" 🗢 i Bez tytu | lu - Paint                    |                                                                                                    |        | - 0                            | ×   |
|-----------------------|-------------------------------|----------------------------------------------------------------------------------------------------|--------|--------------------------------|-----|
| Plik                  |                               |                                                                                                    |        |                                | ~ 0 |
|                       | r k<br>r kograficanego<br>ali | Gytabile gloragy<br>1 p.4,4,3/pm<br>2 p.4,4,3/pm<br>3 p.4,3/pm<br>4 p.4,3/pm<br>5 p.4,3/pm<br>5 p.4,3/pm<br>5 p.4,3/pm<br>6 p.4,2/pm<br>2 p.4,3/pm<br>8 p.4,2/pm<br>9 p.4,3/pm<br>9 p.4,3/ | Katory | g Otworz aplikację<br>Paint 3D |     |
| Pajnt informacje      |                               |                                                                                                    |        |                                |     |
| Zakończ               |                               |                                                                                                    |        |                                |     |
|                       |                               |                                                                                                    |        |                                |     |
|                       |                               |                                                                                                    |        |                                |     |
|                       |                               | 0                                                                                                    | -a     |                                |     |
|                       |                               |                                                                                                    |        |                                |     |
| + 10                  |                               | 103 787 × 466piks.                                                                                                    | 100%   |                                | æ   |

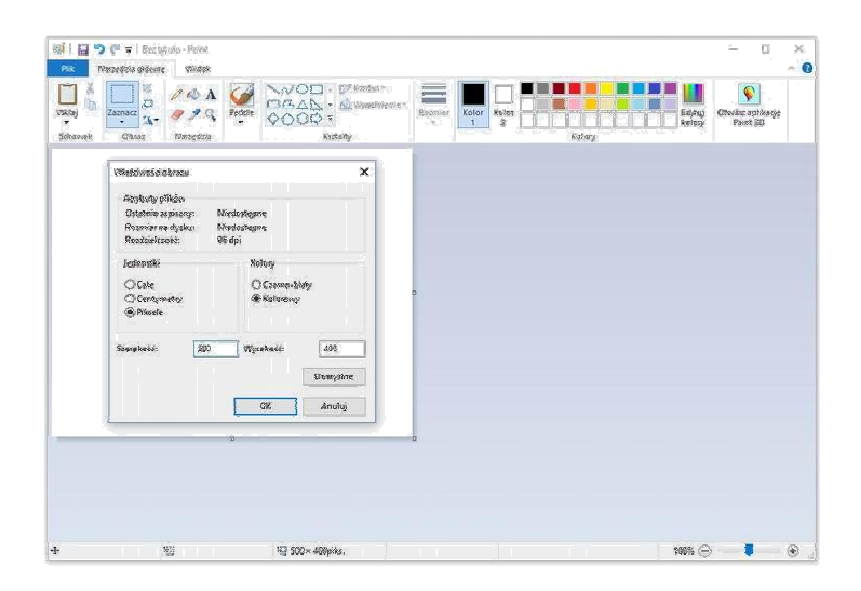

Gotowy obraz zapisz np. na pulpicie swojego komputera.

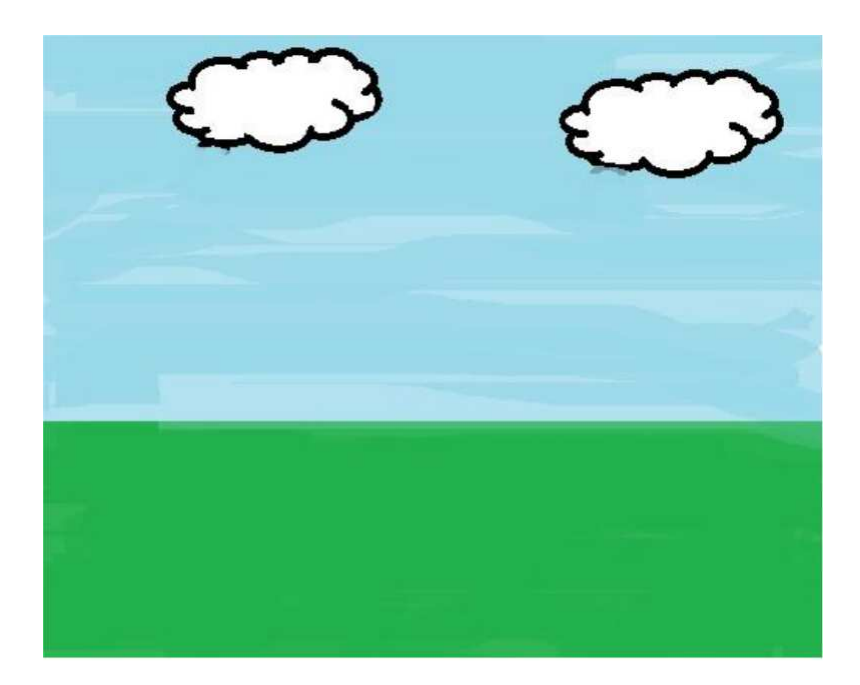

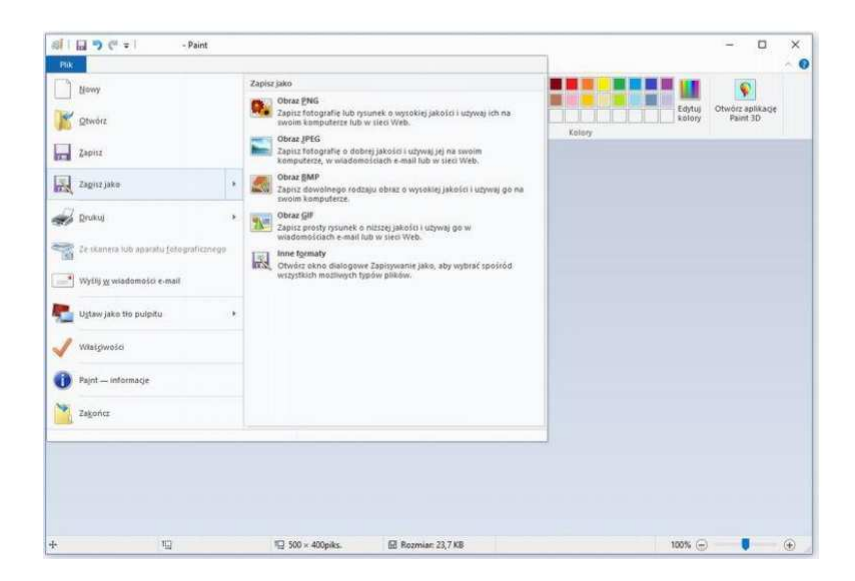

Aby dodać tło do animacji, wybierz " Plik", a następnie "Wczytaj tło".

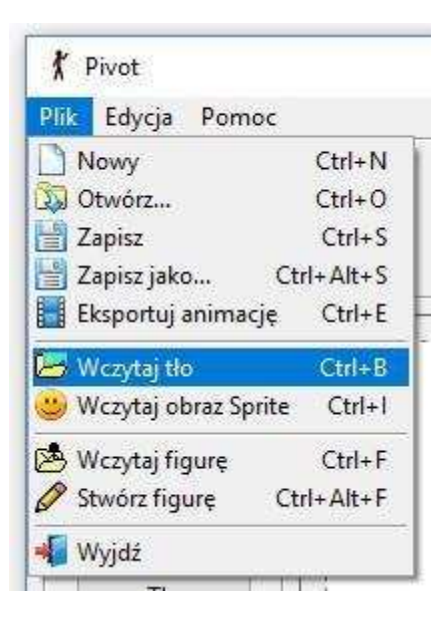

Odszukaj " Pulpit " a następnie znajdź narysowany na nim rysunek tła i naciśnij " Otwórz ".

| 🕻 Otwieranie       |              |                          |           |          | ×      |
|--------------------|--------------|--------------------------|-----------|----------|--------|
| Szukaj w:          |              |                          | 🖂 🧿 🤌 📴 🐨 | Picture: | C      |
| Szybki dostęp      | 0            |                          |           | ^        |        |
| Pulpit             | p_L4_6.j     | og                       |           |          |        |
| <b>Fi</b> blioteki |              |                          |           |          |        |
|                    |              |                          |           |          | (None) |
| fen komputer       |              |                          |           |          |        |
| Sieć               |              |                          |           |          |        |
|                    |              |                          |           | ×        |        |
|                    | Nazwa pliku: |                          | ~         | Otwórz   |        |
|                    | Pliki typu:  | Bitmap, JPEG, GIF or PNG | ~         | Anuluj   |        |

Wybrany plik został dodany do zestawu teł, które możesz wykorzystać w animacji – zobaczysz je po kliknięciu "Tło".

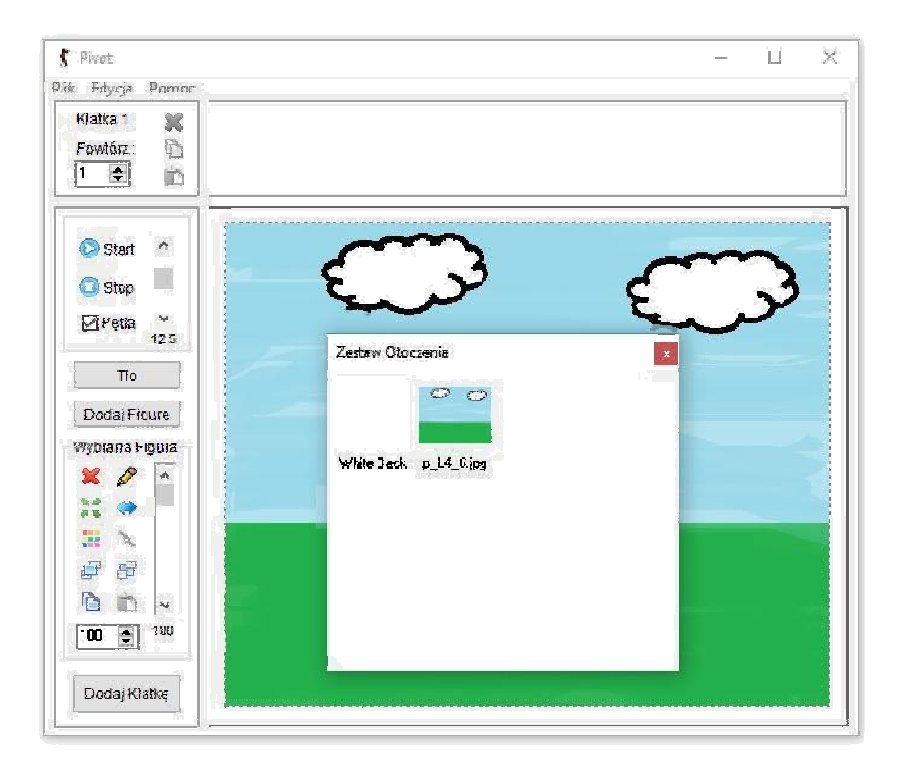

Aby tło było widoczne na wszystkich ujęciach, musisz je wstawić przed dodaniem pierwszej klatki filmu.

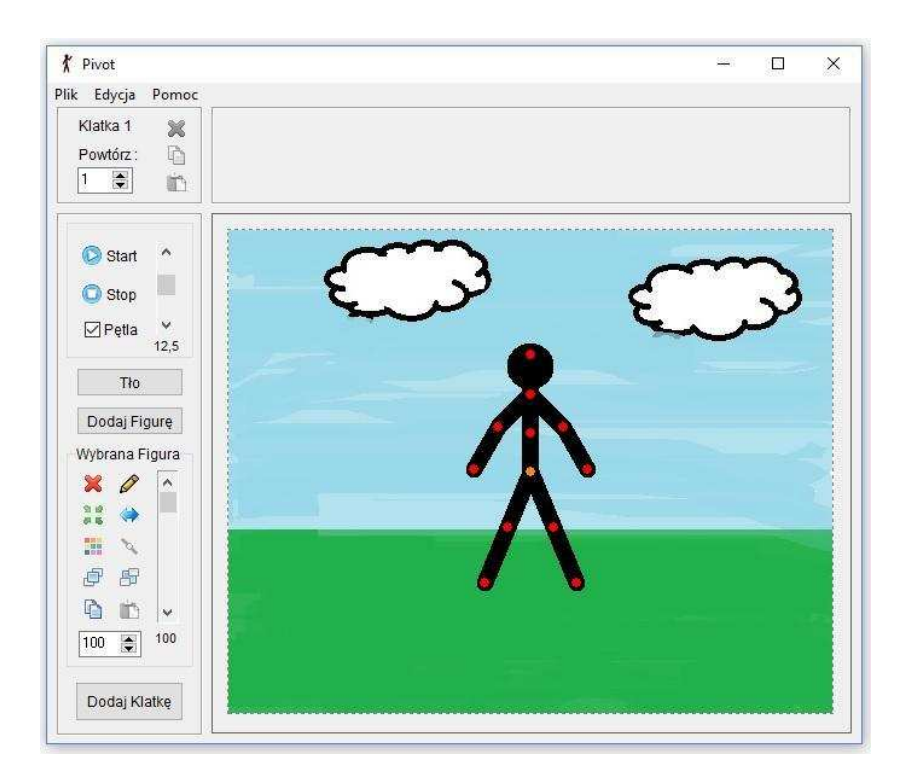

W przeciwnym razie będzie trzeba je dodać osobno do każdej utworzonej sceny.

Wykonaj teraz własną animację przedstawiającą spacer patyczaka.